## **WIBON koppelen**

Om de WIBON in iASSET te koppelen dienen de volgende stappen gevolgd te worden:

Het iASSET klantportaal stelt de netbeheerder in staat om kabel- en leidinggegevens te importeren uit iASSET en om de geïmporteerde gegevens vervolgens aan te leveren aan de centrale voorziening van het Kadaster in het IMKL formaat. Deze handleiding beschrijft de configuratie van de IMKL export vanuit iASSET in de volgende stappen:

- Veranderen wachtwoord klantportaal.
  Instellen iASSET account
  Ophalen iASSET thema's
  Configureren iASSET thema's
  Configureren netwerken
  Instellen bronhouder
  Ophalen netwerkinformatie uit iASSET
  Aanleveren IMKL bij het Kadaster

De stappen 1 t/m 6 zijn eenmalige configuratiestappen en kunnen al door medewerkers van iASSET of IntellinQ zijn uitgevoerd. De stappen 7 en 8 moeten altijd worden doorlopen om netwerkinformatie uit iASSET te importeren en vervolgens aan te leveren bij het Kadaster.

Onderstaand vind je de volledige handleiding om de WIBON koppeling in te stellen:

20200630 Handleiding iASSET klantportaal